## ้ คู่มือการแก้ไข เติมบุคลากรเข้าสู่เว็บไซต์ คณะสาธารณสุขศาสตร์ มหาวิทยาลัยมหาสารคาม

1. เข้าไปที่ เมนู -> WP Team Pro เลือก All Members (5นาที)

| 🕼 🙆 คณะสาธารณสุข                                                | ศาสตร์ มหาวิทยาลัยมหาสารคาม | <sup>1+1</sup> / <sub>TT</sub> Theme Options ↔ 10 🛡 | 0 <b>+ New</b>                                                             | Howdy, admin |  |  |  |
|-----------------------------------------------------------------|-----------------------------|-----------------------------------------------------|----------------------------------------------------------------------------|--------------|--|--|--|
| 다. Photo Albums                                                 | Membership                  | <ul> <li>Anyone can register</li> </ul>             |                                                                            |              |  |  |  |
| Slideshows                                                      | New User Default Role       | Subscriber v                                        |                                                                            |              |  |  |  |
| Elementor                                                       |                             |                                                     |                                                                            |              |  |  |  |
| 🛎 Templates                                                     | Site Language 🕞             | English (United States                              |                                                                            |              |  |  |  |
| 🔊 Appearance                                                    | Timezone                    | UTC+0                                               | ~                                                                          |              |  |  |  |
| 🖆 Plugins 🔞                                                     |                             | Choose either a city in t                           | he same timezone as you or a UTC (Coordinated Universal Time) time offset. |              |  |  |  |
| 🛓 Users                                                         |                             | Universal time is 2021-01-20 15:44:58 .             |                                                                            |              |  |  |  |
| 🖋 Tools                                                         |                             |                                                     |                                                                            |              |  |  |  |
| IT Settings                                                     | Date Format                 | <ul> <li>January 20, 2021</li> </ul>                | F j, Y                                                                     |              |  |  |  |
| General                                                         |                             | O 2021-01-20                                        | Y-m-d                                                                      |              |  |  |  |
| Writing                                                         |                             | 01/20/2021                                          | m/d/Y                                                                      |              |  |  |  |
| Reading                                                         |                             | 0 20/01/2021                                        | d/m/Y                                                                      |              |  |  |  |
| Discussion                                                      |                             | O Custom:                                           | F j, Y                                                                     |              |  |  |  |
| Media                                                           |                             | Preview: January 20, 20                             | 021                                                                        |              |  |  |  |
| Permalinks                                                      |                             |                                                     |                                                                            |              |  |  |  |
| Privacy                                                         | Time Format                 | 3:44 pm                                             | g:i a                                                                      |              |  |  |  |
| Duplicate Post                                                  |                             | 🔘 3:44 PM                                           | g:i A                                                                      |              |  |  |  |
| 😺 WP Team Pro                                                   | All Members                 | 0 15:44                                             | H:1                                                                        |              |  |  |  |
| 🖏 WP Mail SMTP                                                  | Add New Member              | O Custom:                                           | g:i a                                                                      |              |  |  |  |
|                                                                 | Groups                      | Preview: 3:44 pm                                    |                                                                            |              |  |  |  |
| CPT UI Team Generator Documentation on date and time formatting |                             |                                                     |                                                                            |              |  |  |  |
| The7 Slider                                                     | Settings                    |                                                     | 9*                                                                         |              |  |  |  |
| Revolution                                                      | Help                        | Monday ~                                            |                                                                            |              |  |  |  |

 จะปรากฏรายชื่อบุคลากรทั้งหมด ให้คลิกเลือกบุคลากรที่ต้องการแก้ไข โดยให้ดูบุคลากรจาก Groups ให้ ถูกต้ อง เนื่องจากบุคลากร 1 รายชื่อ อาจจะปรากฏในหลาย Group ดังนั้นให้เลือกบุคลากรตา ม Groups ให้ ถูกต้อง (5 นาที)

| The7 database update complete. Thank you for updating to the latest version!                                                                             |                                                               |                                 |            |                                                                 |  |  |  |
|----------------------------------------------------------------------------------------------------|---------------------------------------------------------------|---------------------------------|------------|-----------------------------------------------------------------|--|--|--|
| All (71)   Published (71)<br>Bulk actions v Apply All dates                                                                                              | <ul> <li>✓ Filter</li> </ul>                                  |                                 | (          | Search Member       71 items       <       1       of 4       > |  |  |  |
| □ Name                                                                                                    | Position                                                      | Email                           | Image      | Groups                                                          |  |  |  |
| 📄 นายณรงค์ เหล่าสูวรรณ<br>Edit   Quick Edit   Trash                                                                                                    | ผู้ทรงคุณวุฒิ                                                 |                                 | <u>iin</u> | ผู้ทรงคุณวุฒิ                                                   |  |  |  |
| 📄 นายอดิศร เหล่าสะพาน<br>Edit   Quick Edit   Trash                                                                                                    | ผู้ทรงคุณวุฒิ                                                 |                                 |            | ผู้ทรงคุณวุฒิ                                                   |  |  |  |
| <ul> <li>คร.ประสาทพร สีกงพลี</li> <li>Edit   Quick Edit   Trash</li> </ul>                                                                               | ผู้ทรงคุณวุฒิ                                                 |                                 | - <b>P</b> | ผู้ทรงคุณวุฒิ                                                   |  |  |  |
| <ul> <li>อ.ดร.รัตนสิทธิ์ ทิพย์วงศ์</li> <li>Edit   Quick Edit   Trash</li> </ul>                                                                         | ผู้ทรงคุณวุฒิ                                                 |                                 |            | ผู้ทรงคุณวุฒิ                                                   |  |  |  |
| มายแพทย์สูชัย ศรชานิ<br>Edit   Quick Edit   Trash                                                                                                    | ผู้ทรงคุณวุฒิ                                                 |                                 |            | ผู้ทรงคุณวุฒิ                                                   |  |  |  |
| <ul> <li>□ นางสาวสุพัตรา แก้วเมือง</li> <li>E-mail : keawmoung.sk@gmail.com เบอร์<br/>โทรศัพท์ภายใน : 4543</li> <li>Edit   Quick Edit   Trash</li> </ul> | เจ้าหน้าที่บริหารงานทั่วไป, งานบริหารงานวิจัย                 | E-mail : keawmoung.sk@gmail.com |            | กลุ่มงานบริหารการศึกษา และกิจการนิสิต                           |  |  |  |
| นางธัญญุธร ทั่วพิทยาธร<br>E-mail : po_ro05@hotmail.com เบอร์<br>โทรศัพท์ภายใน : 4540                                                                     | เจ้าหน้าที่บริหารงานทั่วไปปฏิบัติการ, งานระบบ<br>ประกันคุณภาพ | E-mail : po_ro05@hotmail.com    |            | กลุ่มงานบริหารการศึกษา และกิจการนิสิต                           |  |  |  |

3.แก้ไขข้อมูลตาม รายการที่ต้องการ(10นาที)

| Edit Manuface                                                                                                    |                                                                                                    | Screen Options *                                                                                                    |  |  |  |  |
|----------------------------------------------------------------------------------------------------|----------------------------------------------------------------------------------------------------|----------------------------------------------------------------------------------------------------|--|--|--|--|
| Edit Member And New Member                                                                                                    |                                                                                                    |                                                                                                    |  |  |  |  |
| Thank you for choosing The?!<br>News working this own of these is not seen to provide states and by the states of the                                                                                                    |                                                                                                    |                                                                                                    |  |  |  |  |
| Press register that copy of them is get access in proving highly, by each measure, i-cack appearance and an access the second access and access and access |                                                                                                    |                                                                                                    |  |  |  |  |
|                                                                                                    |                                                                                                    |                                                                                                    |  |  |  |  |
| The7 database update complete. Thank you for updating to the latest version!                                                                                                    |                                                                                                    | 0                                                                                                    |  |  |  |  |
| อาจารย์ ดร.สุรศักดิ์ เทียบฤทธิ์, Dr.Ph.                                                                                                    |                                                                                                    | Publish ^ Y *                                                                                                    |  |  |  |  |
| 😭 Add Media 🖓 WP File Deventional                                                                                                    | View Table                                                                                                    | Preview Changes                                                                                                    |  |  |  |  |
| Paragraph * B I E E 66 E E d P E B O Shortcodes *                                                                                                    | *                                                                                                    | Status: Published Edit                                                                                                    |  |  |  |  |
| - A + B 2 0 = = 5 C B                                                                                                    |                                                                                                    |                                                                                                    |  |  |  |  |
|                                                                                                    |                                                                                                    | 11 Published on: Dec 20, 2020 at<br>02-53 542                                                                                                    |  |  |  |  |
| USCHARTSHEWT:                                                                                                    |                                                                                                    |                                                                                                    |  |  |  |  |
| <ul> <li>บารูญาครั้ง สารารณอุทศาสตรมณฑิม. บาทการสารารณชุม. มหาวายปาสส (ราชของรมาธราช<br/>ปริญญาโต สิณาศรมสารณานัณฑิต. โดโรสสารการสิงคม, มหาวิทยาล์เสนนแก่ม<br/>บาโรกรายการแรก สารารณายสารสารณามหาวิทยาล์ เรื่องราชมายสารสาร์ เหราไทรารโดยจะแก่ม</li> </ul>                                                                                                    |                                                                                                    | Move to Trash Update                                                                                                    |  |  |  |  |
| and a constant officers as the configuration in a state                                                                                                    |                                                                                                    | Oroups ^ Y *                                                                                                    |  |  |  |  |
|                                                                                                    |                                                                                                    | All Groups Meet Lined                                                                                                    |  |  |  |  |
|                                                                                                    |                                                                                                    |                                                                                                    |  |  |  |  |
|                                                                                                    |                                                                                                    | พ.ศ. 2012 เป็นของสายการแขนของ<br>สายอาณัยที่สายความสายการแขนของ<br>สายอาณัยที่สายความสายการแขนของ<br>สายอาณัยที่สายความสายการแขนของ<br>สายอาณัยที่สายการสายการแขนของ<br>สายอาณ์ที่สายการสายการแขนของ<br>สายอาณ์ที่สายการสายการสายการแขนของ<br>สายอาณ์ที่สายการสายการสายการสายการสายการสายการสายการสายการสายการสายการสายการสายการสายการสายการสายการสายการสายการ<br>สายการสายการสา<br>การสายการสายการสายการสายการสายการสายการสายการสายการสายการสายการสายการสายการสายการสายการสายการสายการสายการสายการสา<br>การสายการสายการสายการสายการสายการสายการสายการสายการสายการสายการสายการสายการสายการสายการสายการสายการสายการสายการสา<br>การสายการสายการสายการสายการสายการสายการสายการสายการสายการสายการสายการสายการสายการสายการสายการสายการสายการสายการสายการสายการสายการสายการสายการสา<br>การสายการสายการสายการสายการสายการสายการสายการสายการสายการสายการสายการสายการสายการสายการสายการสายการสายการสายการสายการสายการสายการสายการสายการสายการสายการสายการสายการสายการสายการสายการสายการสายการสายการสายการสายการสายการสายการสายการสายการสายการสายการสายการสายการสายการสายการสายการสายการสายการสายการส                                                                                                    |  |  |  |  |
|                                                                                                    |                                                                                                    | 🗌 ģidens                                                                                                    |  |  |  |  |
|                                                                                                    |                                                                                                    | <ul> <li>คณาราสม่วยจำหมัดสุดา วก.ม.</li> </ul>                                                                                                    |  |  |  |  |
| P<br>Word count: 16                                                                                                    | Last existed by admin on December 20, 2020 at 138 pm                                                                                          | <ul> <li>State Transmit continue</li> </ul>                                                                                                    |  |  |  |  |
|                                                                                                    |                                                                                                    | anara and an and an and an and an and an and an and an and an and an and an and an and an and an and an and an and an and an and an and an and an and an and an and an and an and an and an and an and an and an and an and an and an and an and an an an an an an an an an an an an an                                                                                                    |  |  |  |  |
| MEMBER DETAILS                                                                                                    |                                                                                                    | + Add New Ortege                                                                                                    |  |  |  |  |
|                                                                                                    |                                                                                                    |                                                                                                    |  |  |  |  |
| Position/Job Title                                                                                                    | duaraningen                                                                                                    | Mambar Image A. V. A                                                                                                    |  |  |  |  |
|                                                                                                    |                                                                                                    | internet intege                                                                                                    |  |  |  |  |
|                                                                                                    |                                                                                                    |                                                                                                    |  |  |  |  |
| Short Bio                                                                                                    |                                                                                                    |                                                                                                    |  |  |  |  |
|                                                                                                    |                                                                                                    |                                                                                                    |  |  |  |  |
|                                                                                                    |                                                                                                    |                                                                                                    |  |  |  |  |
|                                                                                                    |                                                                                                    |                                                                                                    |  |  |  |  |
|                                                                                                    |                                                                                                    |                                                                                                    |  |  |  |  |
| ADDITIONAL INFORMATION                                                                                                    |                                                                                                    |                                                                                                    |  |  |  |  |
|                                                                                                    |                                                                                                    |                                                                                                    |  |  |  |  |
| Email Address                                                                                                    | email: suaskt@msuac.th                                                                                                    | And a state of the state of the |  |  |  |  |
|                                                                                                    |                                                                                                    | Click the image to edit or update                                                                                                    |  |  |  |  |
| Mobile (personal)                                                                                                    |                                                                                                    | Remove Member Image                                                                                                    |  |  |  |  |
|                                                                                                    |                                                                                                    |                                                                                                    |  |  |  |  |
|                                                                                                    |                                                                                                    |                                                                                                    |  |  |  |  |
| Telephone (office)                                                                                                    | Lust Staninghra 1: : 4010                                                                                                    |                                                                                                    |  |  |  |  |
|                                                                                                    |                                                                                                    |                                                                                                    |  |  |  |  |
|                                                                                                    |                                                                                                    |                                                                                                    |  |  |  |  |
| Location                                                                                                    |                                                                                                    |                                                                                                    |  |  |  |  |
|                                                                                                    |                                                                                                    |                                                                                                    |  |  |  |  |
| Website                                                                                                    |                                                                                                    |                                                                                                    |  |  |  |  |
| Pre-state                                                                                                    |                                                                                                    |                                                                                                    |  |  |  |  |
|                                                                                                    |                                                                                                    |                                                                                                    |  |  |  |  |
| User/Author Profile                                                                                                    | Available (a) Hitis membra is susceptized with a property ratio II have Middle has used to finite instituted optimis in the slock matching as |                                                                                                    |  |  |  |  |
|                                                                                                    | [distribution ]                                                                                                    |                                                                                                    |  |  |  |  |
|                                                                                                    |                                                                                                    |                                                                                                    |  |  |  |  |

## กฏหมายที่เกี่ยวข้อ

https://www.mdes.go.th/uploads/tinymce/source/พระราชบัญญัติคุ้มครองข้อมูลส่วน%202562.pdf